# 초음파 열량계 사용설명서

# Type: TUC-2000M

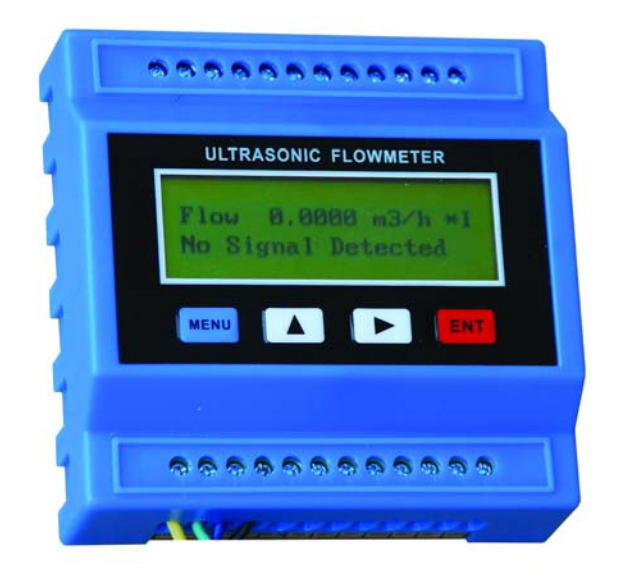

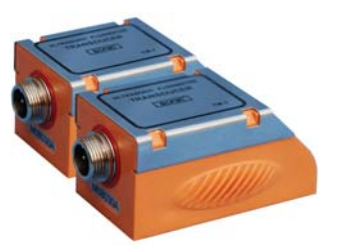

## 결선 단자대 설명

#### Terminals

| 8~36V+, 8~36V - | Power supply. 10~36VAC is also applicable to these two terminal. |
|-----------------|------------------------------------------------------------------|
| 485+, 485-      | RS485 terminals                                                  |
| AO+, AO-        | Analog output, loop powered                                      |
| UP+, UP-        | upstream transducer                                              |
| DN+, DN-        | downstream transducer                                            |
| GND             | 'Ground' for the transducers                                     |
| T1, T2          | signal terminals of the PT100 RTD                                |
| TX1, TX2        | power terminals of the PT100 RTD                                 |
|                 | The return terminals of the RTD connect to 'GND'                 |
| AI3, AI4, AI5   | Analog inputs, Ground connect to GND'                            |
| OCT+, OCT-      | OCT output terminals. OCT is related to Mneu78.                  |
| OCT2+, OCT2-    | OCT outputs, which is related to MENU79, the RELAY output setup  |

-----

#### LCD 디스플레이 세부 사양 설명

- 8888888 숫자표시
- 🖬 수신 강도
- 신호 품질
- ◎ 유량 감지
- 🌂 수리 필요
- \* +- 유량 방향
- \* 🛤 유량없음 또는 기준치 이하
- \* 💷 배터리 잔량표시
- \* m>h 순시 유량
- \* cj/h 순시 열량
- \* кwh 적산 열량
- \* 🕰 온도차

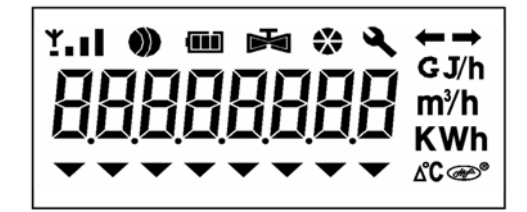

Total Flow Flow rate Total Energy Energy rate Temperature Temp difference Failure timer States

#### 센서 설치 위치

센서 설치의 첫번째 과정은 정확한 측정값을 얻기 위한 최적의 위치를 선택하는 것 입니다. 최적의 위치란, 밸브 또는 구부러지는 배관과 가깝지 않고 유량이 안정적으로 흐를 수 있는 직선구간을 최대한 확보되어야 합니다.

\_\_\_\_\_

아래 표에서는 각기 다른 배관환경에 따른 최소한의 필요한 직선구간을 확인할 수 있습니다.

| Piping Configuration       | Upstream<br>Dimension | Downstream<br>Dimension |
|----------------------------|-----------------------|-------------------------|
| and<br>Transducer Position | L up<br>x Diameters   | L dn<br>x Diameters     |
|                            | 10D                   | 5D                      |
| Lup Ldn                    | 10D                   | 5D                      |
| Lup Ldn                    | 10D                   | 5D                      |
| Lup Ldn                    | 12D                   | 5D                      |
| Lup Ldn                    | 20D                   | 5 D                     |
|                            | 20D                   | 5D                      |
| Lup   L dn                 | 30D                   | 5 D                     |

#### 센서 결선도

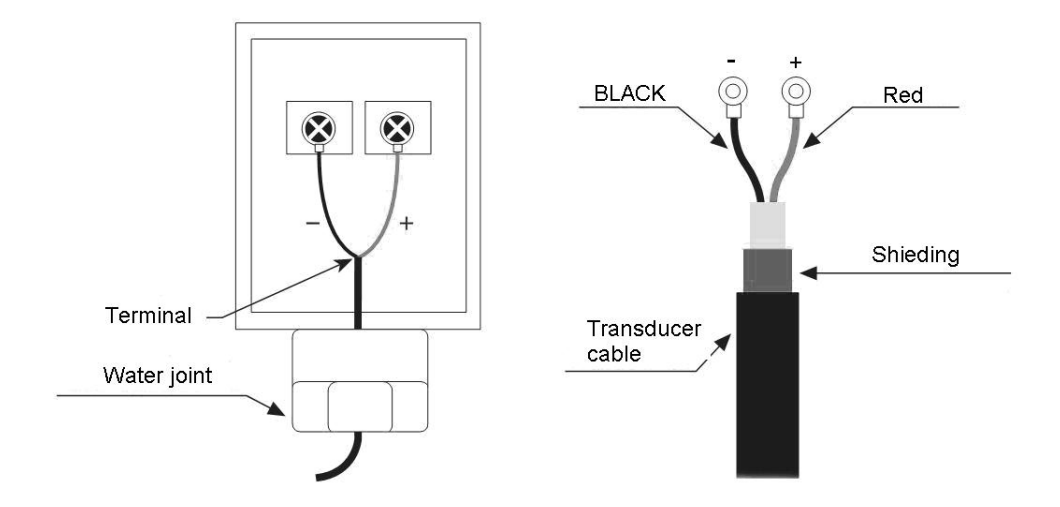

#### 센서 간격

두개의 센서간의 알맞은 간격은 M25 번에서 확인할 수 있습니다.

각 센서간의 안쪽 간격이 M25에서 지시하는 값만큼 공간을 두고 설치합니다.

#### V-method 센서 설치

V-method 설치는 대부분의 배관(15~200mm)에서 주로 사용하는 설치법입니다.

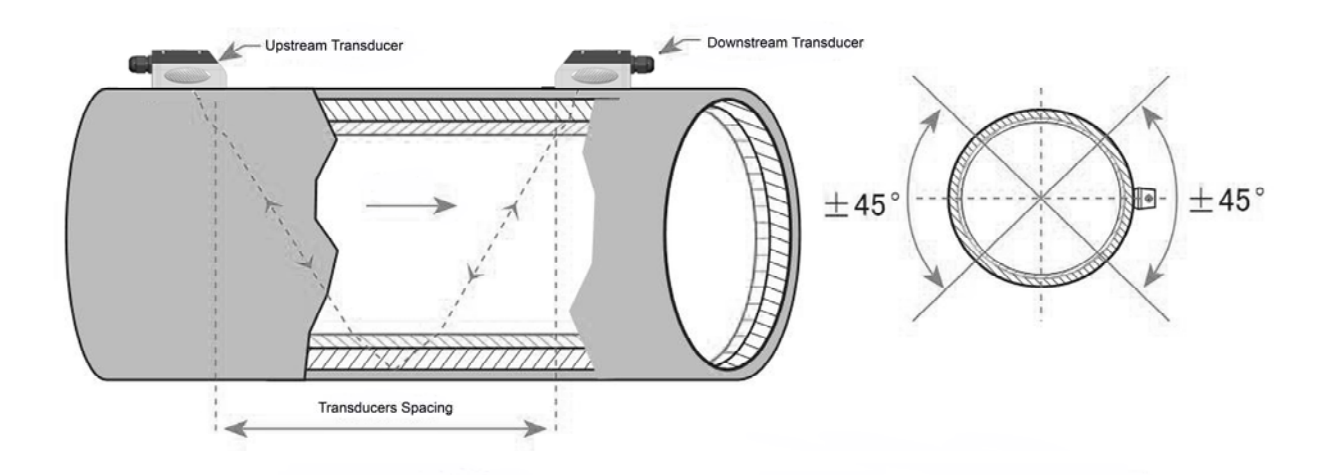

### Z-method 센서 설치

Z-method 설치는 200mm 이상의 큰 배관에서 사용합니다.

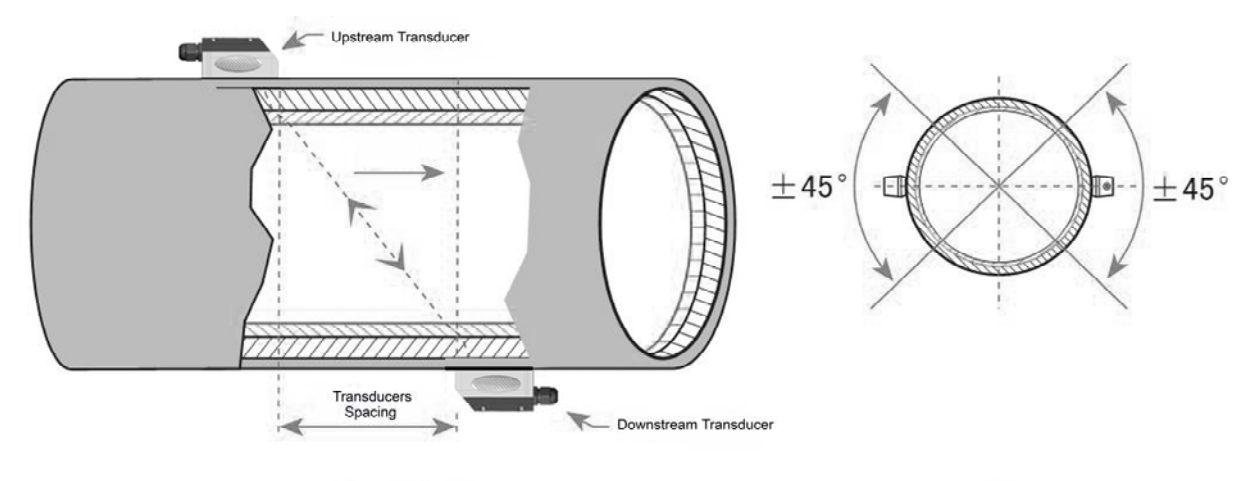

### W-method 센서 설치

W-method 설치는 작은 배관(15~50mm)에서 사용합니다.

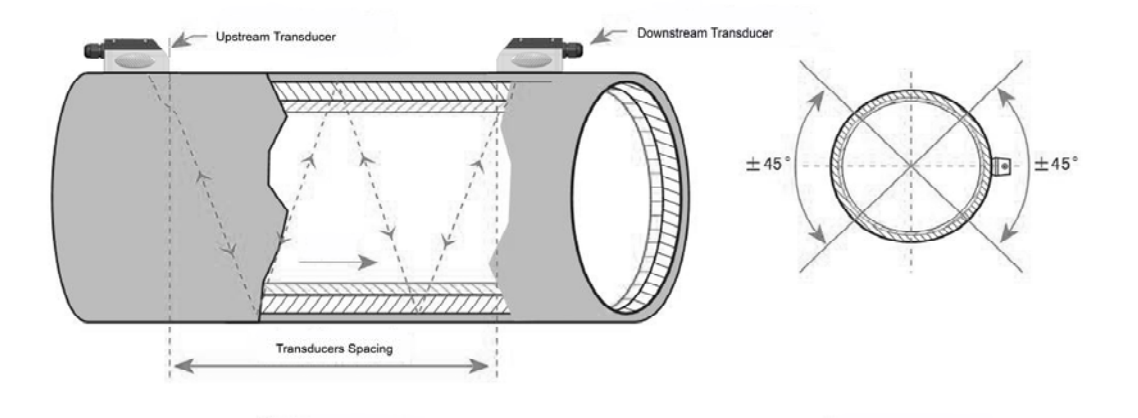

#### 화면상의 에러코드

M07 에서 확인가능하며,

- SS 는 신호강도이며 범위는 00~99, 정상동작범위는 50~99, 숫자가 높을수록 더 정밀한 측정이 가능함
- Q 는 신호품질이며 범위는 0~9, 정상동작범위는 5~9, 숫자가 높을수록 더 정밀한 측정이 가능함
- G 신호 조정 단계.
- X 기본 에러 코드
- "-" 일반적인 상태
- "1"신호 약함
- "2"신호 없음
- "3" 빈관
- "4"하드웨어 이상
- "5"신호 조정
- "6" 주파수출력 범위 초과
- "7" 아날로그출력 범위 초과
- "8" 내부 데이터 합계 에러
- "9" 시계 또는 캘린더 에러
- "A" 파라미터 합계 에러
- "b" 소프트웨어 합계 에러

"C" 온도 회로 에러

"E" 내부 타이머 에러

"F" 아날로그 입력 범위 초과

#### 기초 파라미터 셋팅 방법

예제 환경 : 외경 200mm(6mm 두께)의 카본스틸 재질(No liner), 측정유체는 물일 경우,

- 1. 배관 외경 입력 M11 에서 ENT 키를 눌러 값을 200mm 입력 후, 다시 ENT 키를 누릅니다.
- 2. 배관 벽 두께 입력 M12에서 ENT 키를 눌러 6mm 를 입력 후, 다시 ENT 키를 누릅니다.
- 3. 배관 재질 선택 M14 에서 0 번 Carbon steel 을 선택 후, ENT 키를 누릅니다.
- 4. 유체 종류 선택 M20 에서 0 번 Water 를 선택 후, ENT 키를 누릅니다.
- 센서 간격 확인 M25 에서 위의 입력한 값을 기반으로 자동 계산되어진 설치시 필요 간격을 확인 할 수 있습니다. 이 값을 토대로 두개의 센서간의 간격을 맞춰주면 됩니다.

#### 메뉴 표시 정보

| Menu<br>window<br>No. | Function                                 |
|-----------------------|------------------------------------------|
| M00                   | 순시유량, 총 적산유량 표시<br>유량표시 단위는 M31 에서 변경 가능 |
| M01                   | 순시유량, 유속 표시                              |
| M02                   | 날짜 및 시간, 정방향 적산유량 표시                     |
| M03                   | 순시유량, 역방향 적산유량 표시                        |

TUF-2000M User Manual

| M04 | 날짜 및 시간, 순시유량 표시. 날짜 및 시간은 M60 에서 설정 및 변경 가능                                                                                                    |
|-----|----------------------------------------------------------------------------------------------------|
| M05 | 순시 열량, 적산열량 표시                                                                                                    |
| M06 | 온도 표시, 입구측 T1, 출구측 T2                                                                                                    |
| M07 | 아날로그 입력 표시,AI3/AI4, 전류값에 해당하는 기기의 측정값을 표시                                                                                                    |
| M08 | 모든 에러코드 표시<br>'R'이 정상동작을 의미함; 그 외 항목은 Chapter 5 를 참조                                                                                                    |
| M09 | 오늘 하루 동안의 총 적산유량 표시                                                                                                    |
| M10 | 배관 둘레길이 입력<br>만약 배관의 외경을 알고 있다면, 본 메뉴 설정 없이 M11 외경 설정 가능                                                                                                    |
| M11 | 배관 외경 입력, 가능범위:0 ~ 18000mm                                                                                                    |
| M12 | 배관 두께 입력<br>만약 배관의 내경을 알고 있다면, 본 메뉴 설정 없이 M13 내경 설정 가능                                                                                                    |
| M13 | 배관 내경 입력<br>만약 배관의 외경과 두께를 정확하게 입력했다면, 본 메뉴의 내경은 자동으로<br>계산되어 입력됩니다.                                                                                                    |
| M14 | 배관 재질 선택<br>아래의 기본 배관 재질은 음속 값이 별도로 필요치 않음:<br>(0)탄소강 (1)스테인리스강 (2)주철 (3)연철 (4)구리 (5) PVC<br>(6)알루미늄 (7)석면 (8)유리섬유<br>(9)기타(해당 배관 재질의 음속정보 입력 필요 M15)                                                                            |
| M15 | 배관 음속 정보 입력 (일반 배관 재질이 아닌 경우에만 입력)                                                                                                    |
| M16 | 라이너 재질 입력, 라이너가 없는 경우에는 0.NONE을 선택<br>아래의 기본 라이너 재질은 음속 값이 별도로 필요치 않음:<br>(1)타르 에폭시 (2)고무 (3)모르타르 (4)폴리프로필렌 (5)폴리스타이롤<br>(6)폴리스타이렌 (7)폴리에스터 (8)폴리에틸렌 (9)에보나이트 (10)테프론<br>(11) 기타(해당 라이너 재질의 음속정보 입력 필요 M17)                      |
| M17 | 라이너 음속 정보 입력 (일반 배관 재질이 아닌 경우에만 입력)                                                                                                    |
| M18 | 라이너 두께 입력                                                                                                    |
| M19 | ABS 내벽의 두께 입력                                                                                                    |
| M20 | 유체 종류 선택<br>아래의 기본 액체는 음속 값이 별도로 필요치 않음:<br>(0)물 (1)해수 (2)등유, 석유 (3)휘발유 (4)연료유 (5)원유<br>(6)프로판 -45℃ (7)부탄 0℃<br>(8)기타 액체(부가정보 필요, 음속(M21), 점도(M22)) (9)디젤유<br>(10)캐스터유 (11)땅콩유 (12)#90 휘발유 (13)#93 휘발유<br>(14)알코올 (15)뜨거운 물 125℃ |
| M21 | 액체 음속 정보 입력 (일반 액체가 아닌 경우에만 입력)                                                                                                    |

| M22   | 액체 점도 정보 입력 (일반 액체가 아닌 경우에만 입력)                                               |
|-------|-------------------------------------------------------------------------------|
|       | 센서 종류 선택,                                                                     |
|       | 0. Standard M                                                                 |
|       | 1. Insertion Type C                                                           |
|       | 2. Standard S                                                                 |
|       | 3. User Type                                                                  |
|       | 4. Standard B                                                                 |
|       | 5. Insertion Type B(45)                                                       |
|       | 6. Standrad L                                                                 |
|       | 7. JH-Polysonics                                                              |
|       | 8. Standard-HS                                                                |
|       | 9. Standard-HM                                                                |
| M23   | 10. Standard-M1                                                               |
|       | 11. Standard-S1                                                               |
|       | 12. Standard-L1                                                               |
|       | 13. PI-Type                                                                   |
|       | 14. FS410                                                                     |
|       | 15. FS510                                                                     |
|       | 16. Clamp-on IM-1 (중간 사이즈의 Taosonics Instrument)                              |
|       | 17. Insertion IC-1 (큰 사이스의 Taosonic Instrument)                               |
|       | 18. Caimp-on IS-1 (작은 자이스의 Taosonics Instrument)                              |
|       | 19. Reserved                                                                  |
|       | 20. Clamp-on IL-1 (For Taosonics Instrument)                                  |
|       | 21. Insertion TLC-2 (For Taosonics Instrument)                                |
| M24   | 센지 걸지 당립 전택<br>(0) V mothed (1) 7 mothed (2) N mothed (2) W mothed            |
| M25   | (0) V-method (1) Z-method (2) N-method (3) W-method                           |
|       | 기본값 설정 메뉴                                                                     |
| M26   | (1) 전원이 꺼졌다가 켜질 경우 공장에서 출고시 기본값으로 설정됨                                         |
|       | (2) 전원이 꺼졌다가 켜질 경우 최근 설정한 값이 그대로 유지                                           |
| M27   | 배관 설정값 저장 및 불러오기, 최대 9개의 배관 설정을 저장할 수 있음                                      |
| M28   | 신호 미약시 유량값 적용여부,                                                              |
|       | 측정중 신호의 세기가 약해졌을 때, 최종적으로 양호했던 신호의 유량값을<br>적용하고 있을 것인지 또는 측정을 중단 할 것인지에 대한 설정 |
|       | · · · · · · · · · · · · · · · · · · ·                                         |
| M29   | 대부분의 경우에 빈관일 때에도 정상적인 경우보다 신호의 강도는 작지만                                        |
|       | 센서는 여전히 신호를 받을 수 있음                                                           |
|       | <u> 성상석인 신호세기를 확인한 뒤, 만약 그보다 낮을 경우 설정하여 빈관을 확인</u>                            |
| M30   | 산위 시스템 선택                                                                     |
| N 401 | 순시유당 난위 선택<br>                                                                |
| M31   | U. Cubic meter (m <sup>3</sup> )                                              |
|       | I. LITER (I)                                                                  |

|       | 2. USA gallon (gal)                                     |
|-------|---------------------------------------------------------|
|       | 3. Imperial Gallon (igl)                                |
|       | 4. Million USA gallon (mgl)                             |
|       | 5. Cubic feet (cf)                                      |
|       | 6. USA liquid barrel (bal)                              |
|       | 7. Oil barrel (ob)                                      |
| M32   | 적산유량 단위 선택                                              |
| N422  | 적산유량에 대한 배수 선택                                          |
| 10133 | 배수값 범위 0.001 to 10000. 공장 기본값 1                         |
| M34   | 총 적산유량값을 켜거나 끔 (NET totalizer)                          |
| M35   | 정방향 적산유량값을 켜거나 끔 (positive totalizer)                   |
| M36   | 역방향 적산유량값을 켜거나 끔 (NEG(negative) totalizer)              |
| M37   | 적산유량 초기화                                                |
| 10137 | 초기화전 기존 데이터값의 유실에 주의                                    |
| M38   | 수동 적산 기능,                                               |
| 10150 | 수동으로 원하는 기간동안 적산 할 수 있음                                 |
| M39   | 인터페이스 선택                                                |
|       | 댐핑 기능,                                                  |
| M40   | 측정값을 안정감있게 변하게 하는 기능으로 설정 범위는 0~999 초                   |
|       | 0으로 설정하면 댐핑 기능을 끄는 것이며, 공장 초기 설정은 10초                   |
|       | 저유량값 무시,                                                |
| M41   | 유량이 너무 적거나 아예 흐르지 않을 경우 적산유량의 정확성을 높이기 위해               |
|       | 설정                                                      |
| M42   | 영점 교정                                                   |
|       | 교정을 하는동안 배관안에 유체가 흐르지 않아야 함                             |
| M43   | 영점값 초기화                                                 |
|       | 교정되었던 영점값을 초기화하여, 공장 초기 설정으로 복귀                         |
| M44   | 수동 임의 교정                                                |
|       | 일반적으로 0으로 설정                                            |
| M45   | 순시유량 팩터값 설정. 기본값은 '1'.                                  |
| M46   | 네트워크 주소 식별 번호                                           |
| M47   | 시스템 잠금,                                                 |
|       | 현재 설정을 변경하지 못하도록 잠그는 기능                                 |
| M48   | 교정 데이터 입력                                               |
| M49   | 시리얼 포트를 통한 입력문자 표시,                                     |
|       | 본 메뉴로 통신 가능 여부를 판단할 수 있음                                |
| M50   | 데이터 로거 옵션                                               |
| M51   | 데이터 로깅 시간 설정                                            |
|       | 데이터 로깅 방향 컨트롤                                           |
| N/50  | (1) 'Send to RS485' 을 선택하면 모든 데이터 값은 RS232/RS485 인터페이스로 |
| IVI52 |                                                         |
|       | 기능함                                                     |

TUF-2000M User Manual

| M53   |                                                   |
|-------|---------------------------------------------------|
|       | 오픈 콜렉터 펄스 폭 설정,                                   |
| IVI54 | 최소 6mS 에서 1000mS 까지 설정 가능                         |
| M55   | 아날로그 출력 모드 선택(4-20mA current loop, or CL)         |
|       | (0) 4-20mA output mode                            |
|       | (1) 0-20mA output mode                            |
|       | (2) Serial port controls 0-20mA                   |
|       | (3) 4-20mA 액체 음속                                  |
|       | (4) 20-4-20mA mode                                |
|       | (5) 0-4-20mA mode                                 |
|       | (6)20-0-20mA mode                                 |
|       | (7) 4-20mA 유속                                     |
|       | (8)4-20mA 순시열량                                    |
| M56   | 4 또는 0mA 출력값 설정                                   |
| M57   | 20mA 출력값 설정                                       |
| M58   | 전류출력값 확인                                          |
| M59   | 현재 전류출력 값 표시                                      |
| M60   | 날짜 및 시간 설정                                        |
| M61   | 해당 장비의 시리얼 번호 확인                                  |
| M62   | RS-232/RS485 설정                                   |
| M63   | 통신 프로토콜 선택,                                       |
| M64   | AI3 값 범위                                          |
|       | 아날로그 입력3의 값 입력                                    |
| M65   | AI4 값 범위                                          |
| 11105 | 아날로그 입력4의 값 입력                                    |
| M66   | AI5 값 범위                                          |
|       | 아날로그 입력 5 의 값 입력                                  |
| M67   | 주파수 범위 설정                                         |
| M68   | 최소 순시유량값 설정                                       |
| M69   | 최대 순시유량값 설정                                       |
| M70   | LCD 디스플레이 백라이트 컨트롤                                |
| M71   | LCD 대비 컨트롤                                        |
| M72   | 동작 타이머                                            |
| M73   | 순시유량에 대한 하한치 알람1 설정                               |
| M74   | 순시유량에 대한 상한치 알람1 설정                               |
| M75   | 순시유량에 대한 하한치 알람 2 설정                              |
| M76   | 순시유량에 대한 상한치 알람 2 설정                              |
|       | 버저 설정                                             |
| M77   | 아래의 항목 중 선택하여 버저를 울릴 수 있음,                        |
|       | 0. No Signal 1. Poor Signal                       |
|       | 2. Not Ready (No*R)3. Reverse Flow4. AO Over 100% |

TUF-2000M User Manual

|     | 5. FO Over 120% 6. Alarm #1 7. Reverse Alarm #2                                                  |
|-----|--------------------------------------------------------------------------------------------------|
|     | 8. Batch Control 9. POS Int Pulse 10.NEG Int Pulse                                               |
|     | 11.NET Int Pulse 12.Energy POS Pulse 13.Energy NEG Pulse                                         |
|     | 14.Energy NET Pulse 15.MediaVel=>Thresh 16.MediaVelo <thresh< td=""></thresh<>                   |
|     | 17.ON/OFF viaRS232 18.Daily Timer (M51) 19.Timed alarm #1                                        |
|     | 20. Timed alarm #2 21.Batch Totalizer Full 22. M51 Timer                                         |
|     | 23. Key Stroking ON 24. Disable BEEPER                                                           |
|     | OCT1 (Open Collect Transistor Output) 출력설정.                                                      |
|     | 아래의 항목 중 선택하여 OCT1 을 축력학 수 있음:                                                                   |
|     | 0. No Signal 1. Poor Signal                                                                      |
|     | 2. Not Ready(No*R) 3. Reverse Flow 4. AO Over 100%                                               |
|     | 5 FO Over 120% 6 Alarm #1 7 Reverse Alarm #2                                                     |
|     | 8 Batch Control 9 POS Int Pulse 10 NEG Int Pulse                                                 |
|     | 11 NET Int Pulse 12 Energy POS Pulse 13 Energy NEG Pulse                                         |
| M78 | 14 Energy NET Pulse 15 Media/el-Sthresh 16 Media/elo-Thresh                                      |
|     | 17 ON/OEE viaPC232 18 Daily Timor (M51) 10 Timod alarm #1                                        |
|     | 20. Timed alarm #2 21. Patch Totalizer Full                                                      |
|     | 20. Inflet alarm $\pi^2$ 21. Datch rotalizer run<br>22. Dariodically M51 Timor 22. Oct Not Using |
|     | OCT 추려하고에 저의이 시퍼이지 아이미라 겨오에 따라 이번 저의 뜨느                                                          |
|     | SCI 물럭외도에 신권이 걸려있지 않으므도, 경구에 따다 외구 신권 모든<br>  품업저항을 반드시 연결해야 할 수 있음                              |
|     | 최대 전류는 100mA 를 넘지 않아야 함                                                                          |
|     | 주의사항: 최대 전압은 80V를 넘지 않아야 함                                                                       |
|     | 릴레이 또는 OCT2 춬력설정                                                                                 |
|     | 아래의 항목 중 선택하여 릴레이 또는 OCT2를 춬력할 수 있음:                                                             |
|     | 0. No Signal 1. Poor Signal                                                                      |
|     | 2. Not Readv(No*R) 3. Reverse Flow 4. AO Over 100%                                               |
|     | 5. FO Over 120% 6. Alarm #1 7. Reverse Alarm #2                                                  |
|     | 8 Batch Control 9 POS Int Pulse 10 NEG Int Pulse                                                 |
| M79 | 11.NFT Int Pulse 12.Energy POS Pulse 13.Energy NEG Pulse                                         |
|     | 14 Energy NET Pulse 15 MediaVel=>Thresh 16 MediaVelo <thresh< td=""></thresh<>                   |
|     | 17 ON/OFF viaRS232 18 Timer (M51 Daily) 19 Timed alarm #1                                        |
|     | 20. Timed alarm #2 21.Batch Totalizer Full                                                       |
|     | 22. Periodically M51 Timer 23. Disable Relay                                                     |
|     | 릭레이는 SPST(Single pole, single throw)타입으로 최대 100VAC, 0.5A                                         |
|     | 큰 저항성 부하 또는 유도 부하이 경우에는 Salve relay 를 사용해야 한                                                     |
|     | 아래의 항목 중 선택하여 배치컨트록러 석정을 할 수 있을                                                                  |
|     |                                                                                                  |
| M80 | 1. Serial port                                                                                   |
|     | 2 AI3 rising edge                                                                                |
|     | 3 AI3 falling edge                                                                               |
|     | 4 AI4 rising edge                                                                                |
|     | 5 AI4 falling edge                                                                               |
|     | 6 AI5 rising edge                                                                                |
|     |                                                                                                  |

|       | 7. AI5 falling edge                                   |
|-------|-------------------------------------------------------|
|       | 8.Timer periodically                                  |
|       | 9.Timer daily                                         |
| M81   | 배치값 설정                                                |
| M82   | 일,월,년별로 적산된 유량값과 열량값을 볼 수 있음                          |
| M83   | 전원 OFF 시 손실된 값, 자동 보상기능                               |
| M84   | 열량 단위 선택:                                             |
|       | 0. GJ 1. KC 2.KWh 3. BTU                              |
|       | 온도 소스 선택:                                             |
| M85   | 0. from T1,T2 (공장 출고시 기본값)                            |
|       | 1. from AI3,AI4                                       |
|       | 비열 값 선택                                               |
|       | 공장 출고시 기본값은 'GB',                                     |
| M86   | 본 설정은 국제 스탠다드를 기준으로 물의 엔탈피를 계산 함                      |
|       | 만약 물이 아닌 다른 유체의 경우에는 반드시 '1. Fixed Specific Heat'를 설정 |
| M87   | 에야 입<br>저사 여랴 기느 ON/OFF                               |
| 10107 | 저사 여랴 배스 서저                                           |
| M88   | 국민 골증 베구 골증<br>  공장 축고시 기보값은 '1'                      |
| M89   |                                                       |
| 1105  | 연량계 선치 위치 서태                                          |
| M8    | 1 입구측                                                 |
|       | 2. 출구측                                                |
|       | 신호 강도 및 신호 품질 표시                                      |
|       | 신호 강도는 00.0 ~ 99.9 범위 안에서 표시되며, 값이 높으면 높을수록 측정값에      |
| M90   | 대한 신뢰성도 높아지게 됨,                                       |
|       | 신호 품질은 00 ~ 99 범위 안에서 표시되고 값이 높을수록 좋음, 다만 최소          |
|       | 50 이상이 나와야 함                                          |
| M91   | 실제 측정 도달 시간 및 계산값 시간 비율 표시                            |
|       | 비율 값은 100±3% 범위 안에 반드시 들어와야 함                         |
| M92   | 이측 유체음속 표시                                            |
| M93   | 총신호전달시간 및 시간차이 표시                                     |
| M94   | 레이놀즈 계수 및 설정한 계수 표시.                                  |
| M95   | 정방향, 역방향 열량값 표시.                                      |
| M+0   | ON/OFF 시간 표시                                          |
| M+1   | 유량계의 총 동작시간 표시                                        |
| M+2   | 마지막 전원 OFF 시 날짜 및 시간 표시                               |
| M+3   | 마지막 전원 OFF 시 순시유량 표시                                  |
| M+4   | ON/OFF 횟수 표시                                          |
| M+5   | 공학용 계산기                                               |
| M+6   | 유체음속 한계값 설정                                           |
| M+7   | 금월 총 적산유량 표시                                          |

#### TUF-2000M User Manual

| M+8 | 금년 총 적산유량 표시       |
|-----|--------------------|
| M+9 | 정상동작 되지 않은 총 시간 표시 |
| M.2 | 영점 고정              |
| M.5 | Q값 한계점 설정          |
| M.8 | 금일, 금월 최대 순시유량값    |
| M.9 | CMM 명령어 출력값 테스트 포트 |